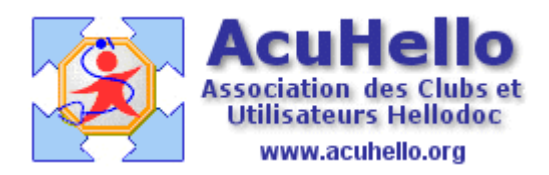

28 janvier 2007

## Renouvellement d'un vaccin

Le saviez-vous ? il existe une méthode rapide pour renouveler un vaccin.

Vous ouvrez le module de vaccinations......

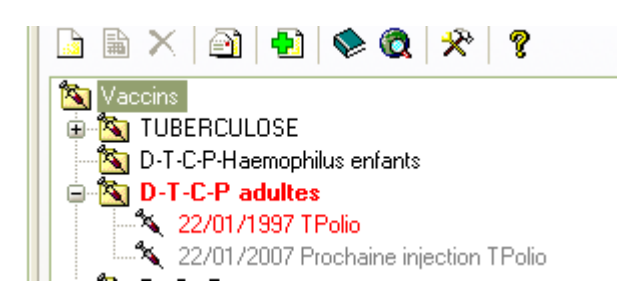

Vous double-cliquez sur la ligne rappel

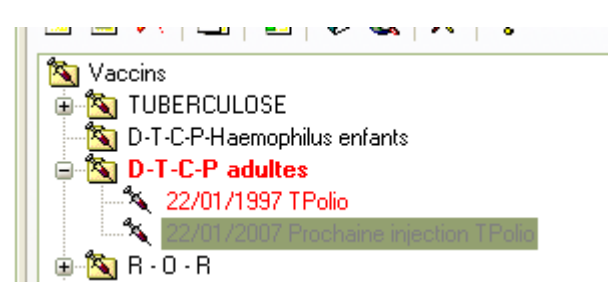

Une page s'ouvre à la page du jour avec le nom du dernier vaccin

| TXSILLEL OF ASCOLUTE DELUSING MURKE                        |  |  |  |  |  |
|------------------------------------------------------------|--|--|--|--|--|
|                                                            |  |  |  |  |  |
| Propriétés                                                 |  |  |  |  |  |
| Date : 26/01/2007 🖳 Problème : 📲 <hors problème=""></hors> |  |  |  |  |  |
| Catégorie                                                  |  |  |  |  |  |
| Vaccins : Vaccins : D-T-C-P adultes                        |  |  |  |  |  |
| Libellé - Lot                                              |  |  |  |  |  |
| Libellé : TPolio                                           |  |  |  |  |  |
|                                                            |  |  |  |  |  |
| Lot :                                                      |  |  |  |  |  |
| Injection faite : 📃                                        |  |  |  |  |  |

Il n'y a plus qu'à mettre le nouveau numéro de lot, et de cliquer dans la case « rappel » avant de valider.

| Date : 26/01/2007 🔢 Problème : 📲 < hors problème> 🔽 A : @ 🖵 🥥                                                                              |
|----------------------------------------------------------------------------------------------------|
| Catégorie                                                                                                    |
| Vaccins : Vaccins : D-T-C-P adultes                                                                                                    |
| Libellé - Lot                                                                                                    |
| Libellé : TPolio Dictionnaire                                                                                                    |
| Lot : 125CX01 Périmé le : 08/2006                                                                                                    |
| Injection faite : 🗹                                                                                                    |
| Prochaine injection                                                                                                    |
| ✓ Rappel dans : 10 an(s) et 0 mois Soit le : 26/01/2017                                                                                    |
| <ul> <li>Générer un rendez-vous dans l'agenda</li> <li>☐ Envoyer un message en boîte de réception</li> <li>☑ Générer un post-it</li> </ul> |

Pas besoin de nettoyer l'ancienne ligne de rappel, c'est automatique.

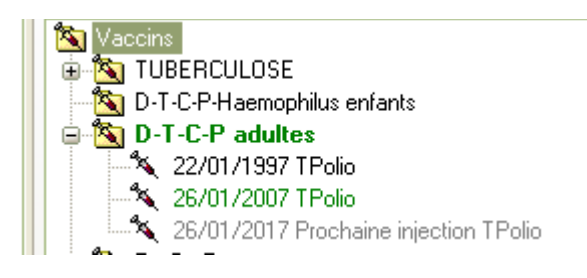

Mais ne pas oublier de supprimer la note qui correspondait.....elle est remplacée par une autre.....pour 2017 dans le cas présent.

| Notes         |                                                                       |                               |                                  |
|---------------|-----------------------------------------------------------------------|-------------------------------|----------------------------------|
| 🗅 🗈 🗙         |                                                                       |                               |                                  |
|               |                                                                       |                               |                                  |
| Nouvelle note | D-T-C-P adultes<br>TPolio<br>(22/01/2007)<br>le 22/01/1997 à<br>08:59 | ECG XII 2007<br>(21/12/2007)( | D-T-C-P adultes<br>TPolio (26/01 |
|               |                                                                       |                               |                                  |

Yal